# NUOVE IMPORTANTI CONVENZIONI DI PRODOTTI E SERVIZI PER I SOCI ALATEL

#### Procedura operativa per l'iscrizione ai portali di VipDistrict e CorporateBenefits[Si

consiglia l'uso di un browser di ultima generazione]

### 1) Richiesta codici Alatel

Prima di iniziare la procedura di registrazione al portale occorre dotarsi di un codice che consenta di essere accreditati come socio Alatel.

Il codice è strettamente personale ed è specifico della singola Società e quindi se si vogliono effettuare entrambe le iscrizioni occorrerà effettuare due richieste una per **VipDistrict** e una per **CorporateBenefits** Le richieste vanno effettuate online sul sito <u>www.alatel.it</u> selezionando "convenzioni" sulla barra dei menù e poi "Convenzioni di prodotti e servizi con i portali di VipDistrict e CorporateBenefits" e cliccando su richiesta codici. Si aprirà una maschera di richiesta dati che dovrà essere compilata interamente selezionando il portale a cui si desidera registrarsi [VipDistrict o Corporate Benefits] vedi <u>Allegato 1A</u>) o <u>Allegato 1B</u>). Se i dati anagrafici sono verificati ed il Socio è in regola con i pagamenti si avrà una risposta di accettazione vedi <u>Allegato 2ab</u>) altrimenti una specifica segnalazione di errore. A breve giro, si riceverà dall'Alatel una mail contenente il codice occorrente per la registrazione vedi <u>Allegato 3A</u>)

o Allegato 3B)

### 2) Registrazione.

La registrazione prevede modalità diverse per le due società.

#### VipDistrict

Accedere al portale dedicato ai soci Alatel <u>https://alatel.convenzioniperte.com</u> e cliccare sul tasto<u>iscriviti</u>. Nel modulo proposto inserire i dati anagrafici richiesti <u>Allegato 4A</u>) in particolare nel campo "Codice socio" inserire il codice Alatel ricevuto via mail nel passo precedente <u>Allegato 3A</u>).

Verrà quindi inviata da VipDistrict una mail <u>Allegato 5A</u> con un link "attiva il tuo account" da cliccare per attivare l'iscrizione.

L'azione precedente farà aprire una pagina contenete i dati immessi nei passi precedenti da completare con l'inserimento di una password di proprio gradimento e della città di riferimento (la data di nascita e il cellulare sono dati opzionali) <u>Allegato 6A)</u>.

La password servirà insieme alla mail per tutti gli accessi al portale e si consiglia di non utilizzare password già usate per altri servizi.

La procedura di iscrizione sarà completata all'atto di ricevimento della mail di benvenuto Allegato 7A)

#### CorporateBenefits

Accedere al potale dedicato ai soci Alatel <u>https://alatel.convenzioniaziendali.it</u> e cliccare sul tasto <u>registrati ora</u> Nel modulo proposto inserire i dati anagrafici richiesti <u>Allegato 4B</u>); da notare che i campi "data di nascita" e "cap della tua azienda" sono facoltativi mentre nel campo "La tua matricola" va inserito il codice Alatel ricevuto via mail nel passo precedente <u>Allegato 3B</u>)

La password da riportare negli specifici campi sarà quella che verrà richiesta per l'accesso al portale, dovrà essere non banale in quanto verrà accettata solo se risponderà a precisi requisiti di sicurezza. Inviati i dati <u>Allegato 5B</u>) aspettare con la maschera aperta la ricezione della mail riportante il codice di attivazione <u>Allegato 6B</u>) che andrà inserito nell'apposito campo in alto a destra: "Attiva Login" <u>Allegato 7B</u>). A questo punto la registrazione è completata <u>Allegato 8B</u>).

Nel caso in cui si sia chiusa la maschera o si sia scelto di completare la registrazione successivamente occorrerà rientrare nella pagina <u>registrati ora</u> e senza reimmettere i dati anagrafici inserire il codice di attivazione ricevuto via mail <u>Allegato 7B</u>)

#### 3) Accesso ai portali

Concluse le operazioni di registrazione si potrà accedere ai portali di cui per comodità si riporta il corrispondente indirizzo:

VipDistrict : <u>https://alatel.convenzioniperte.com</u>

Corporate Benefits: https://alatel.convenzioniaziendali.it

# Allegati:

#### Allegato 1A)

Maschera di richiesta del codice Alatel per l'iscrizione al portale di VipDistrict

**RICHIESTA CODICI** 

| Promozione    | Vip District         |
|---------------|----------------------|
| Cognome:      | Rossi                |
| Nome:         | Mario                |
| Cod. Fiscale: | RSSMRA52R26H501O     |
| Email:        | mario.rossi@alice.it |
| <u></u>       |                      |

Stato del socio:

Pensione O Servizio

#### Consenso al trattamento dei dati personali: 🗹

Autorizzo ALATEL al trattamento, ai soli fini associativi, dei miei dati personali, sopra riportati che saranno trattati nel rispetto del GDPR 2016/679.

Invia la richiesta Annulla

### Allegato 2AB)

Maschera di risposta nel caso di esito positivo alla richiesta del codice Alatel per l'iscrizione ai portali.

| Gentile Mario Rossi<br>ti comunichiamo all'indirizzo: mario.rossi@alice.it<br>il codice a te riservato da utilizzare per usufruire della promozione.<br>Non rispondere a questa mail. | EMAIL INVIATA<br>Torna alla home page |
|----------------------------------------------------------------------------------------------------|---------------------------------------|
|----------------------------------------------------------------------------------------------------|---------------------------------------|

## Allegato 3A)

Fac simile di mail inviata da Alatel con il codice per l'iscrizione al portale di VipDistrict

| Da: alatel@alatel.it [mailto:alatel@alatel.it]<br>Invlato: sabato 10 novembre 2018 21:29<br>A: mario.rossi@alice.it<br>Oggetto: Iscrizione convenzioni ColectivosVip                                                                                                    |
|----------------------------------------------------------------------------------------------------|
| Gentile socio Alatel, ti comunichiamo il codice strettamente personale che ti consentirà l'iscrizione al portale delle convenzioni aziendali <u>Colectivos</u> Vip per <u>Alatel</u><br>Il codice offerta è il seguente:<br>AA-G45Y754                                                                                                    |
| Per usufruire dei vantaggi occorrerà effettuare l'iscrizione al portale dedicato ai soci Alatel <u>https://alatel.convenzioniperte.com</u> dove oltre ai dati anagrafici dovrà essere inserito il codice riportato precedentemente (anche con un'operazione di copia-incolla).<br>Nel caso in cui ci fossero difficoltà nella procedura di iscrizione sei pregato di rivolgerti alla sede Alatel di competenza |
| Il codice potrà essere utilizzato una sola volta ed esclusivamente dal socio Alatel che lo ha richiesto.                                                                                                    |
| Cordialmente Alatel Presidenza Nazionale                                                                                                    |
| [non rispondere a questa mail]                                                                                                    |
| Questo messaggio e i suoi allegati sono indirizzati esclusivamente alle persone indicate. La diffusione, copia o qualsiasi altra azione derivante dalla conoscenza di queste informazioni sono rigorosamente vietate. Qualora abbiate ricevuto questo documento per errore siete cortesemente pregati di darne immediata com unicazione al mittente e di provvedere alla sua distruzione, di crazia            |
| Unauto.<br>This e-mail and any attachments is confidential and may contain privileged information intended for the addressee(s) only. Dissemination, copying, printing or use by anybody else is<br>unauthorised. If you are not the intended recipient, please delete this message and any attachments and advise the sender by return e-mail, Thanks                                                         |
| Rispetta l'ambiente. Non stampare questa mail se non è necessario.                                                                                                    |

#### Allegato 4A)

#### Fac simile di schermata per la richiesta di registrazione al portale di VipDistrict

| ← → C                      | reate-account-input.action                                                                   | ☆ | V | Θ |  |
|----------------------------|----------------------------------------------------------------------------------------------|---|---|---|--|
|                            |                                                                                              |   |   |   |  |
|                            | Crea il tuo account                                                                          |   |   |   |  |
| Intr                       | roduci i dati richiesti e a breve riceverai l'invito per accedere a Alatel Convenzioniperte. |   |   |   |  |
| Nome*:                     | Mario                                                                                        |   |   |   |  |
| Cognome*:                  | Rossi                                                                                        |   |   |   |  |
| Genere*:                   | Uomo 🗸                                                                                       |   |   |   |  |
| Email*:                    | mario.rossi@alice.it                                                                         |   |   |   |  |
| Ripetere indirizzo email*: | mario.rossi@alice.it                                                                         |   |   |   |  |
| Codice socio*:             | AA-G45Y754                                                                                   |   |   |   |  |
|                            | Con l'invio dei miei dati accetto la politica sulla privacy.                                 |   |   |   |  |
|                            | Von sono un robot                                                                            |   |   |   |  |
|                            | Invia Indietro                                                                               |   |   |   |  |
|                            |                                                                                              |   |   |   |  |
|                            |                                                                                              |   |   |   |  |

### Allegato 5A) Mail di risposta di **VipDistrict** contenente il link da eseguire per attivare l'account

| Da: <u>colectivosvip@colectivosvip.com</u><br>Data: 12-nov-2018 23.28<br>A < mario.rossi@alice.it |  |
|---------------------------------------------------------------------------------------------------|--|
| Ogg: Attiva il tuo Account Alatel Convenzioniperte                                                |  |
| (+)                                                                                               |  |
| Alotel<br>SENIORES TELECOM ITALIA                                                                 |  |
| Gentile Mario                                                                                     |  |
| manca davvero poco per accedere a Alatel Convenzioniperte!                                        |  |
| Per attivare il tuo account ed usufruire dei vantaggi a te riservati, clicca sul bottone.         |  |
| ATTIVA IL TUO ACCOUNT                                                                             |  |

## Allegato 6A)

|                                                       | Attiva il tuo account!                                                                                                    |
|-------------------------------------------------------|----------------------------------------------------------------------------------------------------|
| Benvenut@, con                                        | npleta la tua registrazione per accedere a Alatel Convenzioniperte. Ti chiederemo questi dati una volta sola.                                                                                                    |
|                                                       | Perché abbiamo bisogno dei tuoi dati?                                                                                                    |
| accogliamo i tuoi dati per<br>Alatel Seniores Telecom | poterti garantire la migliore esperienza possibile su Alatel Convenzioniperte. I tuoi dati non verranno comunicati a terzi. Solo l'ente promotore<br>potrà consultare in modo occasionale la lista degli iscritti per verificare la tua appartenenza al portale. |
| Nuova password*:                                      |                                                                                                    |
| Ripetere password*:                                   |                                                                                                    |
| Genere*:                                              | Vomo 🗸                                                                                                    |
| Nome*:                                                | Mario                                                                                                    |
| Cognome*:                                             | Rossi                                                                                                    |
| Data di nascita:                                      | Giorno V Mese V Anno V                                                                                                    |
| Email di contatto*:                                   | mario.rossi@alice.it                                                                                                    |
| Cellulare:                                            |                                                                                                    |
| La tua città*:                                        | Roma                                                                                                    |
|                                                       | <ul> <li>Si, informami sulle novità del portale di convenzioni</li> <li>No, non informarmi sulle novità del portale di convenzioni</li> </ul>                                                                                                    |

Allegato 7A) Mail di VipDistrict con messaggio di benvenuto

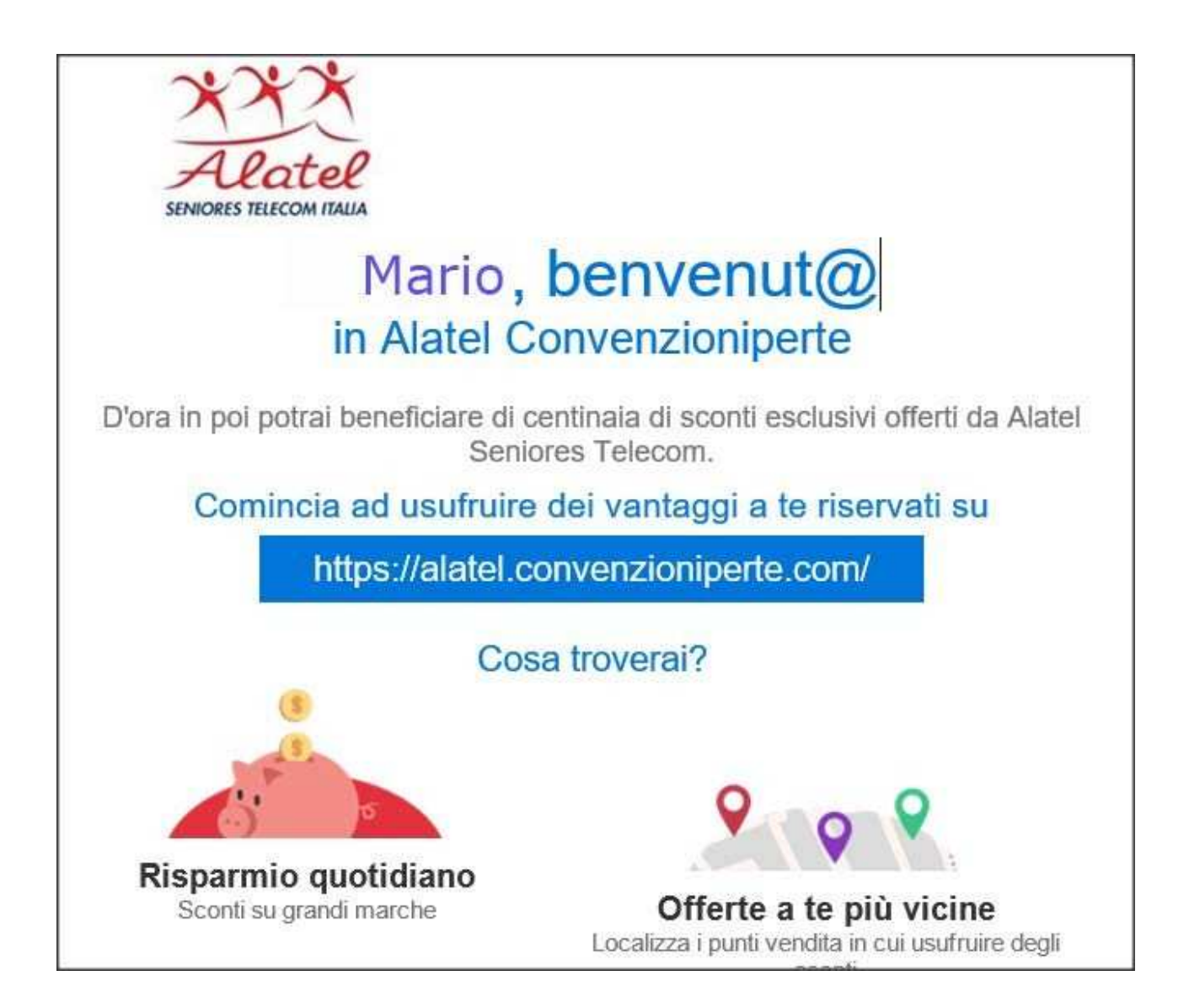

## Allegato 1B)

Maschera di richiesta del codice Alatel per l'iscrizione al portale di CorporateBenefits

|                 | RICHIESTA CODICI                                                                      |
|-----------------|---------------------------------------------------------------------------------------|
|                 |                                                                                       |
|                 |                                                                                       |
|                 |                                                                                       |
| - ·             |                                                                                       |
| Promozione      |                                                                                       |
| Cognome:        | ROSSI                                                                                 |
| Nome:           | Mario                                                                                 |
| Cod. Fiscale:   | RSSMRI55L13H501W                                                                      |
| Email:          | mario.rossi@alice.it                                                                  |
| Stato del socio | : • Pensione • Servizio                                                               |
| Consenso al t   | rattamento dei dati personali: 🗆                                                      |
| Autorizzo ALAT  | EL al trattamento, ai soli fini associativi, dei miei dati personali, sopra riportati |
| che saranno tr  | attati nel rispetto del GDPR 2016/679.                                                |
|                 |                                                                                       |
|                 |                                                                                       |
|                 | Invia la richiesta Annulla                                                            |
|                 |                                                                                       |

# Allegato 3B)

Fac simile di mail inviata da Alatel con il codice per l'iscrizione al portale di CorporateBenefits

| Da: alatel@alatel.it [ <u>mailto:alatel@alatel.it]</u><br>Inviato: sabato 10 novembre 2018 21:29<br>A: mario.rossi@alice.it<br>Oggetto: Iscrizione convenzioni Corporatebenefits                                                                                                    |
|----------------------------------------------------------------------------------------------------|
| Gentile socio Alatel, ti comunichiamo il codice strettamente personale che ti consentirà l'iscrizione il portale delle convenzioni aziendali corporatebenefits per Alatel<br>Il codice offerta è il seguente:<br>BB-F54C732                                                                                                    |
| Per usufruire dei vantaggi occorrerà effettuare l'iscrizione al portale dedicato ai soci Alatel <u>https://alatel.convenzioniaziendali.it</u> dove oltre ai dati anagrafici dovrà essere inserito nel campo matricola il codice che hai appena ricevuto.<br>Nel caso in cui ci fossero difficoltà nella procedura di iscrizione sei pregato di rivolgerti alla sede Alatel di competenza                                                                                                    |
| Il codice potrà essere utilizzato una sola volta ed esclusivamente dal socio Alatel che lo ha richiesto.                                                                                                    |
| Cordialmente Alatel Presidenza Nazionale                                                                                                    |
| [non rispondere a questa maii]                                                                                                    |
| Questo messaggio e i suoi allegati sono indirizzati esclusivamente alle persone indicate. La diffusione, copia o qualsiasi altra azione derivante dalla conoscenza di queste informazioni sono rigorosamente vietate. Qualora abbiate ricevuto questo documento per errore siete cortesemente pregati di darne immediata comunicazione al mittente e di provvedere alla sua distruzione, Grazie.<br>This e-mail and any attachments is confidential and may contain privileged information intended for the addressee(s) only. Dissemination, copying, printing or use by anybody else is unauthorised. If you are not the intended recipient, please delete this message and any attachments and advise the sender by return e-mail. Thanks. |
| Rispetta l'ambiente. Non stampare questa mail se non è necessario.                                                                                                    |

# Allegato 4B)

Fac simile di schermata per la richiesta di registrazione al portale di CorporateBenefits

|                                                                                                    | Le tue convenz                                                                                                    |
|----------------------------------------------------------------------------------------------------|----------------------------------------------------------------------------------------------------|
| GISTRATI                                                                                                    |                                                                                                    |
| I campi contrassegnati da asterisco (*) sono obbligatori  Le tue credenziali  Titolo *  Signor  Nome *  Cognome *  Mario  Rossi  Data di nascita  Giorno  Mese Anno  II CAP della tua azienda  II CAP della tua azienda  Mese Anno  Le tue credenziali La tua emall *  BB-F54C732  Password *  Password *  Passwor | ATTIVA LOGIN Inserisci il tuo codice di attivazione che hai ricevuto via email per attivare il tuo account. ATTIVA IL CODICE > PROBLEMI CON LA REGISTRAZIONE? Data di nascita e CAP: I campi opzionali Data di nascita e CAP vengono utilizzati per effettuare ricerche mirate di offerte e nuovi fornitori di servizi oltre a ottimizzare i risultati di ricerca. Registrazione tramite la tua email: Per completare la registrazione, è necessario il codice di attivazione che verrà inviato al tuo indirizzo di posta elettronica. Copia il codice di attivazione e inseriscilo nel compo "Attiva Login". Clicca su "Attiva il codice". Il tuo accesso viene attivato. La tua MATRICOLA: L'inserzione della MATRICOLA è necessaria per verificare la tua appartenenza all'azienda. Protezione dei dati: I tuoi dati personali verranno utilizzati esclusivamente per il servizio richiesto. Tali informazioni sono soggette alle disposizioni di legge in materia di |

## Allegato 5B)

Schermata di risposta ad una corretta richiesta di registrazione al portale di Corporate Benefits

| ← → C 🔒 https://ala          | atel.convenzioniaziendali.it/registration                                                                                                    |                                                                                                    |
|------------------------------|----------------------------------------------------------------------------------------------------|----------------------------------------------------------------------------------------------------|
| XX<br>Alla<br>SENIORES TELEC | tel<br>DM ITALIA                                                                                                    | Home<br><u> corporatebenefits</u><br>Le tue convenzioni aziendali                                                                                                    |
|                              | REGISTRATI                                                                                                    |                                                                                                    |
|                              | Ti abbiamo appena inviato il codice di attivazione all'indirizzo email da te inserito. Inserisci il codice di attivazione nell'apposito campo per completare la registrazione e attivare il tuo account. Se non hai ricevuto il codice di attivazione, possono essersi verificate le seguenti cause: * la tua casella di posta elettronica risulta plena * femail potrebbe essere finita nello spam * la tua casella di posta deve essere aggiornata * controlla che non ci siano errori nell'indirizzo email inserito Se entro 10 minuti non hai ancora ricevuto l'ermail con il codice di attivazione ti preghiamo di contattarci attraverso il form "Problemi con la registrazione?" a lato. Il Servizio Clienti di corporate benefits | ATTIVA LOGIN Inserisci il tuo codice di attivazione che hai ricevuto via email per attivare il tuo account. ATTIVA LCODICE > ATTIVA L CODICE > ATTIVA L CODICE > ATTIVA L CODICE > ATTIVA L CODICE > ATTIVA L CODICE > ATTIVA IL CODICE > ATTIVA DI CODICE > ATTIVA DI CODICE > Cangli opzionali Data di nascita e CAP wengono utilizzati per effettuare ricerche mirate di offerte e nuovi fornitori di servizi oltre a ottimizzare i risultati di ricerca. Registrazione tramite la tua email: Per completare la registrazione, è necessario il codice di attivazione che verrà inviato al tuo indirizzo di posta elitorica. Copia il codice di attivazione e inserisci lo nel campo "Attiva Login". Clicca su "Attiva II codice". Il tuo accesso viene attivato. La tua MATRICOLA è necessaria per verificare la tua appartenenza al'azienda. |

### Allegato 6B)

Mail inviata dal portale di CorporateBenefits con il codice di attivazione

```
From: Convenzioniaziendali.it <<u>system@convenzioniaziendali.it</u>>
Date: lun 5 nov 2018 alle ore 12:13
Subject: Registrazione - <u>alatel.convenzioniaziendali.it</u>
To: <<u>mario.rossi@alice.it</u>>
Egregio Signor Rossi,
Grazie per esserti registrato su <u>alatel.convenzioniaziendali.it</u>.
Il tuo codice di attivazione <u>e</u>:_____ KJTYWEOD
Questo codice <u>é</u> valido fino al 19.11.2018. Buona navigazione sul nostro portale!
Cordiali saluti
Il servizio clienti
corporate benefits Srl, via Brera 16, 20121 Milano
Tel. +39 02 600 631 06, Fax +49 (0)30 206 216 620
Email: <u>assistenza@cb-srl.it</u>, sito-web: <u>www.corporate-benefits.it</u>
```

# Allegato 7B)

Schermata di attivazione della registrazione al portale di Corporate Benefits

| ← → C      https://alatel.convenzioniaziendali.it/registration                                                                                                    |                                                                                                    |
|----------------------------------------------------------------------------------------------------|----------------------------------------------------------------------------------------------------|
| Alatel<br>SENIORES TELECOM ITALIA                                                                                                    | Home<br><u> corporatebenefits</u><br>Le tue convenzioni aziendali                                                                                                    |
| REGISTRATI                                                                                                    |                                                                                                    |
| I campi contrassegnati da asterisco (*) sono obbligatori Le tue credenziali Titolo * Seleziona Nome * Cognome * Cogn | ATTIVA LOGIN<br>Inserisci il tuo codice di attivazione che<br>hai ricevuto via email per attivare il tuo<br>account.<br>K J T Y W E O D<br>ATTIVA IL CODICE ><br>PROBLEMI CON LA<br>REGISTRAZIONE?<br>Data di nascita e CAP:<br>I campi opzionali Data di nascita e CAP<br>vengono utilizzati per effettuare ricerche<br>mirate di offerte e nuovi fornitori di<br>servizi oltre a ottimizzare i risultati di<br>ricerca. |
| Le tue credenziali La tua email * 👔                                                                                                    | Per completare la registrazione, è<br>necessario il codice di attivazione che<br>verrà inviato al tuo indirizzo di posta<br>elettronica. Copia il codice di attivazione<br>e inseriscilo nel campo "Attiva Login".<br>Clicca su "Attiva il codice". Il tuo accesso<br>viene attivato.                                                                                                    |
| La tua Matricola * 🔽                                                                                                    | La tua MATRICOLA:<br>L'inserzione della MATRICOLA è<br>necessaria per verificare la tua<br>appartenenza all'azienda.                                                                                                    |

# Allegato 8B)

Schermata di completamento della procedura di registrazione al portale di Corporate Benefits

| Ulatel<br>DRS TELECOM ITALIA                             | Le tue convenz                                                                                                    |
|----------------------------------------------------------|----------------------------------------------------------------------------------------------------|
| REGISTRATI                                               |                                                                                                    |
|                                                          | ATTIVA LOGIN                                                                                                    |
| I campi contrassegnati da asterisco (*) sono obbligatori | Il tuo account è stato abilitato                                                                                                    |
| Le tue credenziali                                       |                                                                                                    |
| Seleziona                                                | PROBLEMI CON LA<br>REGISTRAZIONE?                                                                                                    |
| Nome * Cognome *                                         | Data di nascita e CAP:<br>I campi opzionali Data di nascita e CAP<br>vengono utilizzati per effettuare ricerche<br>mirate di offerte e nuovi fornitori di<br>servizi oltre a ditmizzare i isultati di                                                                                |
| Giorno V Mese V Anno V                                   | ricerca.<br>Registrazione tramite la tua email:                                                                                                    |
|                                                          | Per completare la registrazione, è<br>necessario il codice di attivazione che<br>verrà inviato al tuo indirizzo di posta<br>elettronica. Copia il codice di attivazione<br>e inseriscilo nel campo "Attiva Login".<br>Clicca su "Attiva il codice". Il tuo accesso<br>viene attivato |
| Le tue credenziali                                       | La tua MATRICOLA:                                                                                                    |
| La tua email * 🕜                                         | L'inserzione della MATRICOLA è<br>necessaria per verificare la tua<br>appartenenza all'azienda.                                                                                                    |
|                                                          | Protezione dei dati:<br>I tuoi dati personali verranno utilizzati                                                                                                    |